### Attn: Teachers

Welcome to ShoWorks, our online entry program. All entries are to be submitted online www.agfair.org

\*Before you begin, is this your first time entering our fair? If yes, please email our office <u>daa48th@aol.com</u> with:

- Name
- School
- School address
- Email
- Cell and/or school phone

Our office will prepare your "setup" for online entering. We will notify you when this is completed (2-3 days).

\*\*\*

F

## To Enter the Fair Online using ShoWorks:

Go to www.agfair.org and click on "Click Here to Enter Online" beneath the 2024 Fair Logo (right side of homepage)

| Sign In                                                                                                    |   |
|----------------------------------------------------------------------------------------------------|---|
| <b>Tip: Will you be working with more than one exhibitor?</b> Choose <b>Quick Group</b> if you will be submitting entries for multiple family members or a group of exhibitors and check out all in the same cart. | × |
| l am a Exhibitor                                                                                                    |   |

# 1. Register: Create a new account (click on #1 at top of page)

| Registration                                |                                                                                                    |
|---------------------------------------------|----------------------------------------------------------------------------------------------------|
|                                             |                                                                                                    |
| Tip:                                        |                                                                                                    |
| Are you a family or<br>check out all in the | r group with multiple exhibitors? Sign in as a Quick Group to submit entries for multiple family members or a group<br>e same cart.                                                                         |
|                                             |                                                                                                    |
|                                             | I am not a Team or Company                                                                                                    |
|                                             | First Name Mike                                                                                                    |
|                                             | FILSE NATICE WIRE                                                                                                    |
|                                             | Last Name Smith                                                                                                    |
|                                             | er sign in usier ShaWadir Dermark                                                                                                    |
|                                             | It's free and lets you securely keep your information and entries <u>year-to-year</u>                                                                                                    |
|                                             | and reuse across oimerent fairs and snows, get instant notifications when it's<br>time to show or entries have been judged and see your awards. Sign up now<br>and being heaping track of your own entries! |
|                                             | Tell me more about ShoWorks Passport                                                                                                    |
|                                             |                                                                                                    |
|                                             | I am a new exhibitor or have yet to register this year                                                                                                    |
|                                             | <ul> <li>I have previously registered this year</li> </ul>                                                                                                    |
|                                             |                                                                                                    |
|                                             |                                                                                                    |

- Ignore "I am not a Team or Company" -- Leave as "no"
- **IMPORTANT**: for INDIVIDUAL STUDENT entries, fill out the student's name.
  - STUDENT NAME: for all individual projects; use TEACHER NAME for classroom/group projects involving more than one student.
  - o Student's/teacher's name to be filled in on the "Login" page
- Click "I am a new exhibitor or have yet to register this year" (for 2024 fair)
- Click "Continue"

| 1<br>Register                                                                                | 2<br>Entries Review                                           | Confirm                                  |                      |
|----------------------------------------------------------------------------------------------|---------------------------------------------------------------|------------------------------------------|----------------------|
| Registration                                                                                 |                                                               |                                          |                      |
| Exhibitor Information<br>Please provide the following information<br>delayed period of time. | on and click the <b>Continue</b> button at the bottom. Inforr | nation submitted may not be reflected in | the local office for |
| First Name                                                                                   | Mike                                                          |                                          |                      |
| Last Name                                                                                    | Smith                                                         |                                          |                      |
| Password 🗱                                                                                   | •••••                                                         |                                          |                      |
| Re-type Password 🗚                                                                           | Passwords don                                                 | t match                                  |                      |
| Address                                                                                      |                                                               |                                          |                      |
| Address2                                                                                     |                                                               |                                          |                      |
| City                                                                                         |                                                               |                                          |                      |
| State/Prov                                                                                   | CA                                                            |                                          |                      |
| Postal Code                                                                                  | 91750-8370                                                    |                                          |                      |
| Phone Number                                                                                 | <b>\$</b> (909) 865-4633                                      |                                          |                      |
| e-mail 🗱                                                                                     | smith@noemail.com                                             |                                          |                      |
| Re-type e-mail 🗱                                                                             | smith@noemail.com                                             |                                          |                      |
| School 🗱                                                                                     | Choose a School v                                             |                                          |                      |
| Grade 🌟                                                                                      |                                                               |                                          |                      |
|                                                                                              | Castinua                                                      |                                          |                      |

- Fill out required fields (blue asterisk\*)
- Create a password for yourself (you can use the same password for all your students/accounts, if desired).
  - Create a new password for this fair; no need to try and remember your password from last year!
- School: Choose your school, with your name, from the drop list
  - o If your school is not listed, contact the 48<sup>th</sup> office before continuing for "setup" to enter
  - Do not enter under another teacher or school name
  - The next page will allow you to review your login information. When you are finished, click "continue".

## 2. Entries:

| Register                  | Entries R           | 3<br>eview | 4<br>Confirm |  |
|---------------------------|---------------------|------------|--------------|--|
| Entries                   |                     |            |              |  |
| Auto-fill from previous • |                     |            |              |  |
| Department                | All Departments     |            |              |  |
| Division                  | Crafts Grade 5-6    |            | ·            |  |
| Class 🗱                   | A : Build an Insect |            | •            |  |
| Description               |                     |            |              |  |
| Club                      | Choose a Club       |            | -            |  |
|                           | Add 1 Entry to Ca   | rt + -     |              |  |

Department – Choose "All Departments" Division – Choose the Division for your entry (i.e. Crafts) Class – Choose from the list Club (ignore this Line)

- When you are done with your first item, click "Add to Entry Cart"
- Follow on-screen instructions to add additional entries

#### Review:

| Register                                          | Entri                                                           | es                                      | Revie                  | w                                                                                         | Cor                                                             | nfirm     |             | Finis               |
|---------------------------------------------------|-----------------------------------------------------------------|-----------------------------------------|------------------------|-------------------------------------------------------------------------------------------|-----------------------------------------------------------------|-----------|-------------|---------------------|
|                                                   |                                                                 |                                         |                        |                                                                                           |                                                                 |           |             |                     |
| v of Cart                                         |                                                                 |                                         |                        |                                                                                           |                                                                 |           |             |                     |
| ue to Check-out                                   |                                                                 |                                         |                        |                                                                                           |                                                                 |           |             |                     |
| owing is a list of items                          | n your cart. To re                                              | move an item,                           | click the 🗙 butto      | n next to the item that                                                                   | t you wa                                                        | int to re | move. To    | edit an item, click |
|                                                   |                                                                 |                                         |                        |                                                                                           |                                                                 |           |             |                     |
|                                                   | 🔥 You are                                                       | e not finished y                        | yet! You will still ne | ed to confirm in the ι                                                                    | upcomin                                                         | ng steps  |             |                     |
|                                                   |                                                                 |                                         |                        |                                                                                           | 222                                                             | 176. X.   |             |                     |
|                                                   |                                                                 |                                         |                        |                                                                                           |                                                                 |           |             |                     |
| Item                                              |                                                                 | Descriptio                              | n                      | Amou                                                                                      | nt                                                              | Edit      | Remove      | e                   |
| Item                                              | items:                                                          | Descriptic                              | n                      | Amou                                                                                      | nt                                                              | Edit      | Remove      | e                   |
| ltem<br>Crafts                                    | items:<br>Grade 5-6                                             | Descriptic<br>Class: A -                | on<br>Build an Insect  | Amou                                                                                      | nt<br>\$0.00                                                    | Edit      | Remove      | 2                   |
| ltem<br>Crafts<br>Total                           | items:<br>Grade 5-6                                             | Descriptic<br>Class: A - I<br>1 entries | on<br>Build an Insect  | Amou                                                                                      | nt<br>\$0.00<br><b>\$0.00</b>                                   | Edit      | Remove      | e                   |
| Item<br>Crafts<br>Total<br>1 TOT                  | items:<br>Grade 5-6<br>for with<br>AL ITEMS IN CART:            | Descriptic<br>Class: A - I<br>1 entries | n<br>Build an Insect   | Amou                                                                                      | nt<br>\$0.00<br><b>\$0.00</b><br><b>\$0.00</b>                  | Edit      | Remove      | e                   |
| Item<br>Crafts<br>Total<br>1 TOT<br>PAYM          | Grade 5-6<br>for with<br>AL ITEMS IN CART:<br>ENTS:             | Descriptio<br>Class: A - I<br>1 entries | on<br>Build an Insect  | Amou<br>:<br>:<br>:<br>-                                                                  | nt<br>\$0.00<br><b>\$0.00</b><br><b>\$0.00</b><br><b>\$0.00</b> | Edit      | Remove<br>× | e                   |
| Item<br>Crafts<br>Total<br>1 TOT<br>PAYM<br>BALAI | Grade 5-6<br>for with<br>AL ITEMS IN CART:<br>ENTS:<br>NCE DUE: | Descriptic<br>Class: A - I<br>1 entries | on<br>Build an Insect  | Amou<br>:<br>:<br>:<br>:<br>:<br>:<br>:<br>:<br>:<br>:<br>:<br>:<br>:<br>:<br>:<br>:<br>: | nt<br>\$0.00<br>\$0.00<br>\$0.00<br>\$0.00<br>\$0.00            | Edit      | Remove      | e                   |

When done with your entries, click "Continue"

- Review your Cart (Review)
- If all items are correct, click "check-out"
- "I Agree" field, type in "yes," then click SUBMIT

| v are items which a                                           | are about to be                         | entered.                                          |                                                      |                                |
|---------------------------------------------------------------|-----------------------------------------|---------------------------------------------------|------------------------------------------------------|--------------------------------|
| ou have one more                                              | step remaininູ<br>box l                 | g. Your items will NC<br>below and click 'Sub     | )T be added until you<br>mit'.                       | type 'YES' i                   |
| Item                                                          | Descr                                   | iption                                            | Arr                                                  | nount                          |
| iter                                                          | ms:                                     |                                                   |                                                      |                                |
| Crafts Grade 5-6                                              | 6 Class:                                | A - Build an Insect                               |                                                      | \$0.00                         |
| Total for Patty                                               | Anis with 1 entri                       | es                                                |                                                      | \$0.00                         |
| 1 TOTAL ITEMS                                                 | IN CART:                                |                                                   |                                                      | \$0.00                         |
| PAYMENTS:                                                     |                                         |                                                   |                                                      | -\$0.00                        |
| BALANCE DUE:                                                  |                                         |                                                   |                                                      | \$0.00                         |
|                                                               |                                         |                                                   |                                                      |                                |
|                                                               |                                         |                                                   |                                                      |                                |
| Signature                                                     |                                         |                                                   |                                                      |                                |
| Signature<br>ne submission of da<br>ished rules and reg<br>e. | ata requires that<br>ulations. For a co | t you agree and will al<br>opy of these rules and | bide with the terms as (<br>I regulations, please co | defined in th<br>ntact the fai |
| Signature<br>e submission of d                                | ata requires that                       | t you agree and will at                           | bide with the terms as o                             | defined in                     |

- Print out your receipt
- Be sure the box to "email the receipt" is checked (if you do not receive your receipt, check your "spam" folder Subject line of email will read "ShoWorks Online Entries Receipt")
- **IMPORTANT**: Keep your entry form receipt with you.

Call 48th DAA office at 909-865-4633 or email <u>daa48th@aol.com</u> if you have questions; we want to help you submit your entries.